# Spektroszkópiai mérési gyakorlat fizikusoknak

### 1. A mérés célja

A mérés célja az ismerkedés az ultraibolya/látható és a fluoreszcencia spektroszkópiai módszerekkel. A mérés során szörpök és üdítő italok abszorpciós és emissziós spektrumát tanulmányozzuk valamint azok élelmiszerszínezék koncentrációját és kinin tartalmát határozzuk meg spektroszkópiai kísérletekkel.

#### 2. A mérés elméleti háttere

#### Ultraibolya-látható spektroszkópia

A kvantummechanika törvényei szerint a molekulákat felépítő elektronok energiája (az elektronok mozgási valamint az elektron-elektron taszításból és az elektron-atommag vonzásból származó potenciális energiák összege) nem tetszőleges, csak bizonyos meghatározott értékeket vehet fel. Normál körülmények között a molekula elektronjai a legalacsonyabb energiaszinten tartózkodnak, azt mondjuk, hogy a molekula alapállapotban van. A magasabb energiaszinteket gerjesztett állapotoknak nevezzük.

Ha a molekulát fénnyel sugározzuk be, és a fény energiája megegyezik valamelyik gerjesztett állapot és az alapállapot energiájának a különbségével, a molekula elnyelheti a fényt és gerjesztett állapotba kerülhet. Ilyenkor abszorpcióról beszélünk. Az abszorpció bekövetkezésének valószínűsége azonban nem 100%, és függ attól, hogy melyik gerjesztett állapotba kerül a molekula, azaz mekkora a gerjesztő fény energiája (hullámhossza).

A fenti jelenségen alapul a ultraibolya (UV)-látható abszorpciós spektroszkópia. Egy UVlátható spektroszkópiai mérés során a mintánkat folytonosan változó hullámhosszúságú UV illetve látható fénnyel sugározzuk be és a fény hullámhosszának függvényében vizsgáljuk, hogy a fény mekkora hányadát nyeli el a minta. Ez utóbbi mennyiség jellemzésére leggyakrabban a abszorbanciát (*A*) használjuk, ami nem más, mint a mintára eső fény intenzitása (*I*<sub>0</sub>) és a mintán áteresztett fény intenzitása (*I*) hányadosának a logaritmusa:  $A=lg(I_0/I)$ . Az abszorbanciát a hullámhossz függvényében ábrázolva az adott vegyület UV-látható, más néven elektrongerjesztési színképét (spektrumát) kapjuk. Az UV-látható spektroszkópiát mind szerkezetvizsgálati, mind analitikai célokra alkalmazzuk. A vegyület UV-látható spektruma alapján következtetéseket vonhatunk le az anyag szerkezetére vonatkozólag, az abszorbancia koncentrációfüggését kihasználva pedig oldatok koncentrációját határozhatjuk meg. Ez utóbbi alapja a Lambert-Beer törvény, mely szerint az abszorbancia egyenesen arányos a koncentrációval,  $A=\varepsilon \cdot c \cdot l$ , ahol  $\varepsilon$  egy konstans (moláris abszorpciós koefficiens), *c* a koncentráció és *l* az úthossz, azaz a vizsgált minta vastagsága.

Az UV-látható spektrumok mérésére szolgáló készülékek (spektrométerek) közül az ún. egyutas spektrométerek a legegyszerűbbek. Ilyet fogunk alkalmazni a mérés során is (a készülékrajzot lásd 1.b. ábra). A szokásos spektrométerek a 200-1000 nm intervallumban működnek. A gerjesztő fényt előállító fényforrás általában deutérium és/vagy volfrám lámpa. A fényforrás által kibocsátott fényt átvezetjük a mintatartón. A gyakorlatban ez egy üvegből vagy kvarcból készült küvetta (egy kis hasábalakú tartály), amibe a mérendő anyagot tartalmazó oldatot töltjük. A mintatartón átbocsátott fény a monokromátorra kerül. A monokromátor, leggyakrabban

egy optikai rács, felbontja a ráeső fényt hullámhosszak szerint. A felbontott fény a detektorra kerül, amely a fény intenzitásával arányos elektromos jelet ad a hullámhossz függvényben.

A mérés két lépésben történik. Először megmérjük a mérendő anyagot tartalmazó oldat spektrumát. A második lépésben csak tiszta oldószert töltünk a küvettába és ennek is megmérjük a spektrumát. Ezt nevezzük referenciának. Mivel az oldószer és a készülék optikai elemei is elnyelhetnek valamennyi fényt, ahhoz, hogy a mérendő anyag spektrumát megkapjuk, az előbbi spektrumból kivonjuk a referenciát.

A 200 nm feletti ultraibolya és a látható tartományban felvett színkép segítségével több szerves és szervetlen vegyületcsoport is vizsgálható. A szerves anyagok közül elsősorban a  $\pi$ -kötéssel és kötetlen elektronpárral egyaránt rendelkező (-CO, -CN, -NO<sub>2</sub> funkciós csoportok) molekulák, a "laza" nemkötő elektront tartalmazó molekulák (Cl, Br, I, S, Se tartalmú vegyületek) és a konjugált kettős kötéseket tartalmazó molekulák tanulmányozhatók. A szervetlen vegyületek között az átmeneti fém-komplexek vizsgálatában játszik fontos szerepet az ultraibolya-látható spektroszkópia. Azok az anyagok viszont, amelyek nem nyelnek el számottevően 200 nm felett, jó oldószerek a spektrum méréséhez. Ilyenek például a telített szénhidrogének (pl. hexán), továbbá a víz és az etanol.

#### Fluoreszcencia spektroszkópia

A gerjesztett állapotba került molekula rövid időn belül leadja energiáját és visszakerül alapállapotba. Az energialeadás történhet fénykibocsátással (emisszió) vagy fénykibocsátás nélkül. Az utóbbi esetben a molekula a környezetének adja le az energiát, pl. a többi molekulával való ütközések révén. Az esetek túlnyomó többségében az emisszió a legalacsonyabb energiájú gerjesztett állapotból történik. Ha a molekula magasabb gerjesztett állapotban volt akkor először fénykibocsátás nélkül a legalacsonyabb gerjesztett állapotba kerül és innen emisszióval tér vissza az alapállapotba. Ezt az emissziót, amely a gerjesztést követően általában néhány nanoszekundumon (10<sup>-9</sup> s) belül lejátszódik, fluoreszcenciának nevezzük. A fluoreszcencián alapuló spektroszkópiai módszerek mind a kémiai szerkezetkutatásban, mind a kémiai analízisben alkalmazhatók.

fluoreszcenciaspektrum mérése során mintát adott hullámhosszúságú А a (monokromatikus) fénnyel besugározzuk és a kibocsátott fény intenzitását mérjük a hullámhossz függvényében. A fluoreszcenciaspektrum felvételére használt készülékben, a spektrofluoriméterben (ábrát lásd alább) többnyire xenonlámpa a fényforrás. Fényét optikai ráccsal bontják fel, amelyet elfordítva a gerjesztő fény hullámhossza beállítható. A minta minden irányban bocsát ki fényt (emittál). A gerjesztő sugárra merőleges irányban a kibocsátott fluoreszcencia-sugárzást lencsével összegyűjtik és újabb optikai ráccsal felbontják hullámhossz szerint. A fluoreszcenciaspektrum mérése során a gerjesztő fény hullámhosszát rögzítik, az emittált fény útjában elhelyezett rácsot lépésekben elfordítják és az egyes helyzetekben megmérik az emittált fény intenzitását.

A fluoreszcenciaspektrum vízszintes tengelyén a hullámhossz olvasható le, a függőleges tengelyen a fluoreszcencia-intenzitást adják meg "önkényes egység"-ben. Az "önkényes egység" használatának oka, hogy a jel nagysága készülékfüggő, mert az optikai elemek pontos elrendezésétől függ, hogy a fluoreszcencia sugárzás mekkora része jut a detektorra. Ha koncentrációt akarunk mérni, kalibrációs görbét kell készíteni, és csak az ugyanazon készüléken mért intenzitások tekinthetők összehasonlíthatónak.

A fluoreszcencia mérésnek több előnye is van az abszorpciós méréssel szemben. Egyik előny a kétszeres szelektivitás. Ha abszorpciós méréssel akarjuk meghatározni többkomponensű minták összetételét, sokszor előfordul, hogy ugyanabban a hullámhossz-tartományban több anyag is elnyel, abszorpciójukat nem tudjuk szétválasztani. A fluoreszcencia-mérés szelektívebb. Egyrészt azért, mert az elnyelést követően a vegyületeknek csak egy töredéke ad mérhető fluoreszcenciát. Másrészt azért, mert a fluoreszkáló komponensek azonos hullámhosszon történt gerjesztést követően más emissziós spektrumot adnak.

A fluoreszcencia másik előnye a nagy érzékenység. Az abszorpciós mérésnél a referencia a minta távollétében mért fényintenzitás, azt mérjük, hogy ezt a jelet a minta mennyire gyengíti. A fluoreszcencia mérésénél a referencia a nulla jel, hiszen, ha nincs fluoreszkáló anyag, a detektorra egyetlen foton sem érkezik. Érzékeny detektorral akár minden fotont meg lehet számolni. Ezért a fluoreszkáló anyagok kimutathatósági koncentrációja 2-3 nagyságrenddel kisebb, mint a csak abszorbeálóké.

### 3. A mérés során használt készülékek

Agilent 8453 fotodiódasoros spektrofotométer<sup>1</sup>

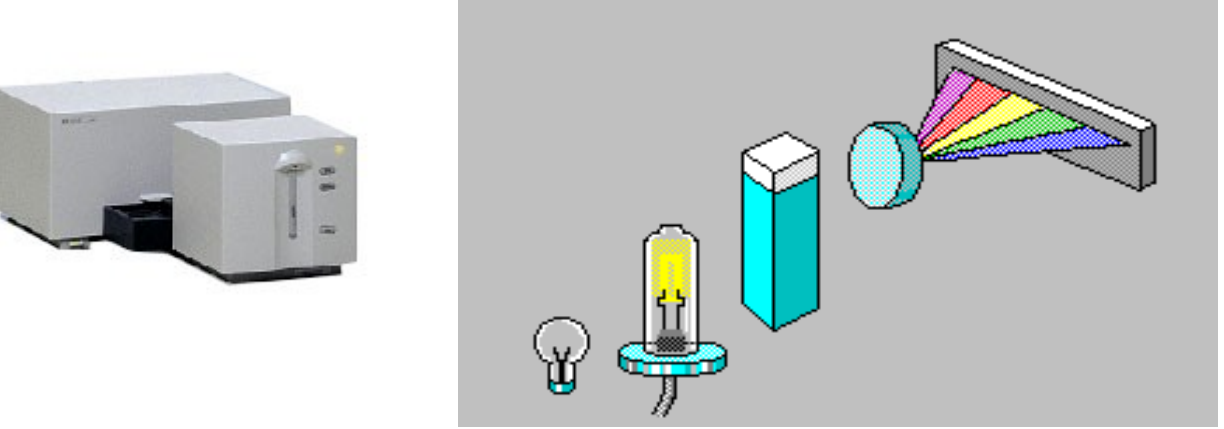

1.a. ábraA készülék látképe(a gyártó honlapjáról)

1.b. ábra A készülék elvi rajza

A készülék két fényforrást tartalmaz. A jobb oldali fényforrás egy deutérium lámpa, ami 190 és kb. 800 nm hullámhossz közötti fényt emittál. A bal oldali lámpa ún. alacsony zajú volfrám lámpa, 370 és 1100 nm közötti működési tartománnyal.

A folyadékot tartalmazó mintatartó (küvetta) a középen látható hasáb, ez általában 1 cm-es fényúttal rendelkezik és üvegből vagy kvarcból készül. Az üvegből készült küvetták az ultraibolya (UV) tartományban nem használhatóak.

Az ábrán fekvő hengerként ábrázolt rész az optikai rács. Feladata, hogy a lámpákból jövő és a mintatartón áthaladó fényt felbontsa hullámhossz szerint. Az így felbontott fényt szimbolizálja a kiszélesedő szivárvány színegyüttes. Ez a fény kerül az ábra jobb oldalán található fotodiódasorra.

A fotodiódasor 1024 db félvezető chipet tartalmaz, ami átlagosan 0,9 nm-es mintavételezési intervallumokkal fedi le a készülék 190-től 1100 nm-ig terjedő működési tartományát. (Megjegyzés: a készülék alapbeállítása szerint 1 nm-es felbontással működik!)

A készülékhez UTP kábelen keresztül egy számítógép csatlakozik. A készüléket az Agilent ChemStation programmal vezérelhetjük. Mivel a készülék alkalmas arra, hogy kinetikai méréseket is végezzünk rajta (időfelbontásos spektrumok felvétele), fontos, hogy alapüzemmódban használjuk a mérés során. Az adatokat a mérés után CSV formátumba célszerű exportálni. (Comma Separated

<sup>1</sup> A gyártó adatlapja: http://www.chem.agilent.com/scripts/PDS.asp?lPage=310

Perkin Elmer LS 50B fluoriméter<sup>2</sup>

(a gyártó honlapjáról)

LS50B Status <u>File</u> <u>H</u>elp Source Detector Instrument : LS50-B Type:R928 Mode: Firmware : E5 Fluor Volt.:Auto ExCorr.:On Serial Number: 53324 EmCorr.:File Ex. Mono Em. Mono Em. polariser Ex. polariser At:365nm At:435nm Slit:10,0nm Slit:10,0nm Filter:open clear (auto clear cutoff on) Sampling Accessory online Expert Mode 2.a. ábra 2.b. ábra A készülék látképe A készülék elvi rajza

A készülék fényforrása (ábrán: Source) egy xenon kisülési lámpa, 50 Hz-es frekvencián 7,3 W-os átlagos energiával működik. (A fényforrás teljesítménye a kisülés során 8 µs alatt ekvivalens 20 kW-os teljesítménnyel.) A kisülés impulzusának félértékszélessége kisebb 10 µs-nál. Ez a fényforrás biztosítja a gerjesztéshez szükséges "fehér" fényt.

A kibocsátott fény a gerjesztési monokromátoron (ábrán: Ex. Mono) keresztül halad át. A monokromátor 200-800 nm között működik. A monokromátoron áthaladó fény egy gerjesztési oldali polarizátoron (ábrán: Ex. poliariser) haladhat át. (A mérés során nem használjuk).

Ezután a fény eljut a mintatartóhoz (ábrán: Sampling Accessory), ami egy 1 cm-es fényúthosszal rendelkező kétutas folyadék mintatartó (küvetta).

A kisugárzott fényt a gerjesztő fényre merőlegesen vizsgáljuk. A mintatartóból kilépő merőleges fényt először egy emissziós oldali polarizátoron (ábrán: Em. polariser) haladhat át. (A mérés során nem használjuk). A kibocsátott fény hullámhosszát a emissziós monokromátorral (ábrán: Em. Mono) határozhatjuk meg. A monokromátor 200-900 nm között működik. A monokromátorról érkező fényt egy fotoelektronsokszorozó (R928 Red-Sensitive Photomultiplier) fogadja. (ábrán: Detector)

A fluorimétert RS232 porton (soros kapu) keresztül vezéreljük a számítógépre telepített FL Winlab szoftver segítségével.

A készülék maximális felbontása 1 nm, spektrumfelvételi sebessége 10-1500 nm/perc között változhat. Természetesen a gyorsabb felvétel rosszabb minőségű spektrumot eredményez.

<sup>2</sup> A gyártó adatlapja: http://las.perkinelmer.com/Catalog/default.htm? CategoryID=LS+50B+Luminescence+Spectrometer

# 4. A mérés menete

A mérés során a mérőcsoport két alcsoportra oszlik, és az egyik alcsoport az első, a másik alcsoport pedig a második méréssel kezdi a mérést. A laboridő felénél az alcsoportok váltanak. Mindenkitől egyéni munkát várunk el, ezért az ismeretlenek kiválasztásánál ügyeljenek arra, hogy mindenki más ismeretlent határozzon meg!

1. mérés: Szörpök élelmiszerszínezék tartalmának meghatározása ultraibolya-látható spektrofotométerrel

A mérés alapvetően két részből áll. Első lépésben azt kell meghatároznia, hogy a kiválasztott szörp melyik élelmiszerszínezéket tartalmazza, második lépésben pedig az adott élelmiszerszínezék koncentrációját a szörpben.

A mérés során a következő élelmiszerszínezékeket használjuk:

- MaxColor Kék (színező anyag: E131)
- MaxColor Zöld (színező anyag: E102 és E131)
- MaxColor Málnapiros (színező anyag: E 122)

A méréskor a következő szörpök élelmiszerszínezék koncentrációja határozandó meg:

- Fizzi Málna ízű szörp
- Fizzi Narancs ízű szörp
- Fizzi Fekete áfonya ízű szörp
- Fizzi Erdei szamóca ízű szörp

a) Válasszon ki egy szörpöt! Készítsen belőle 10-50x-es hígítást, mert ez esik a fotométerrel mérhető tartományba. A rendelkezésre álló lombikokat és pipettákat használja minden hígítási feladathoz!

b) Mérőtársaival egyeztetett módon mindhárom étel színezékből készítsenek 1000-2500x-os hígítást, mert ez esik a fotométerrel mérhető tartományba.

c) Mérjék le a hígított étel színezékek és a szörpök spektrumait a fotométerrel (részletek az f) pontban)! Ezután határozzák meg, hogy melyik ételszínezéket találja meg a szörpben, és utána azzal dolgozzon!

d) Tervezzen meg és készítsen kalibrációs oldatsort. Az oldatsor elkészítésének a célja, hogy lefedje a hígított szörp (ismeretlen) mérési tartományát a lehető legjobb eloszlással.

e) Mérje le a kalibrációs oldatsor és az ismeretlen spektrumait a fotométerrel! Az elkészített oldatokat egymás után öntse be a küvettába, tegye bele a mintatartóba és mérje le a spektrumokat a készülékkel. A mérés során a hígabb oldatok irányából haladjanak.

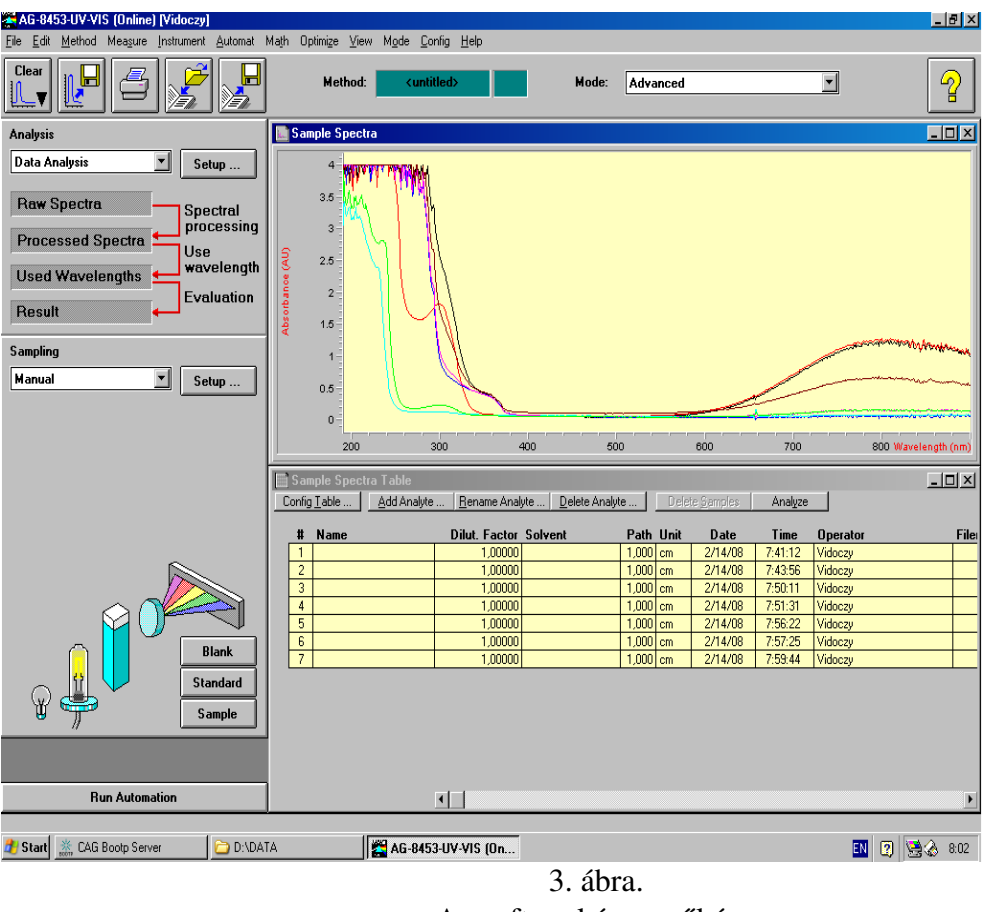

A szoftver képernyőképe

f) A küvetta behelyezése után a Sampling ablak Sample feliratú gombjával tud mérni. A mért spektrum képét a Sample Spectra ablakban láthatja, míg a hozzá tartozó adatokat a Sample Spectra Table ablakban. Ha végzett, az adatsorokat egyesével jelölje ki (egérrel álljon a táblázat # oszlopában szereplő számok elé és a jobbra mutató fekete nyíllal klikkeljen), és egyesével mentse el az adatait CSV formátumban. (File  $\rightarrow$  Export Selected Data as  $\rightarrow$  CSV). A kapott adatsor három oszlopot tartalmaz: hullámhossz (Wavelength, nm), abszorbancia (Absorbance) és standard eltérés (Stand. Dev.).

g) Otthoni feladat: kalibrációs egyenes készítése. Válassza ki a színezékre jellemző csúcs maximumához tartozó hullámhosszat. Olvassa le a kiválasztott hullámhosszhoz tartozó abszorbanciaértékeket a kalibrációs oldatokról felvett spektrumokról. Ábrázolja egy grafikonon az abszorbanciaértékeket az oldatok koncentrációjának a függvényében. Illesszen egyenest a pontokra (az illesztést célszerű valamilyen szoftverrel végezni, pl. Open Office Calc, Gnuplot, Origin, Excel<sup>3</sup>). Az ismeretlenről felvett spektrum esetében is határozza meg a kiválasztott hullámhosszhoz tartozó abszorbanciát és a kalibrációs egyenes egyenlete alapján számítsa ki az oldat koncentrációját.

*Beadandók*: a mérés menete, benne leírva az ételszínezék kiválasztásának a menetét, az ételszínezék adataival (E szám, IUPAC név és szerkezeti képlet<sup>4</sup>, molekulatömeg), a kalibrációs oldatsor készítésének (hígítás) pontos leírását, egy kiválasztott kalibrációs oldat és az ismeretlen (szörp) spektruma a látható tartományban egy grafikonon (!), a kalibrációs oldatok koncentrációja és a mért

<sup>3</sup> Természetesen használható bármilyen segédprogram az egyenesillesztéshez. Nem a részeredményekre, hanem a végeredményre vagyunk kíváncsiak.

<sup>4</sup> A szerkezeti képletet nem kell megrajzolni, hanem megkereshető és letölthető az Internetről is!

abszorbancia adatok az adott hullámhosszon táblázatba foglalva, a grafikon a kalibrációs egyenessel, a kalibrációs egyenes egyenlete, a mért ismeretlen koncentrációja.

# 2. mérés: Tonik kinintartalmának meghatározása spektrofluoriméterrel

A mérés során vizsgálható tonikok a következők:

- Schweppes [SW]
- Kinley [KIN]
- Tesco 1 [T1]
- Tesco 2 [T2]

## Az üdítőkben található kinin abszorpciós maximuma vízben 347 nm.

Az alcsoport tagjai más-más üdítőt vizsgáljanak. A kinin törzsoldat koncentrációja 0,2 mol/dm<sup>3</sup>, ami az üdítők kinin-koncentrációjával nagyságrendileg megegyező érték.<sup>5</sup>

a) Tervezzen meg és készítsen **kalibrációs oldatsort**. A kinin erős emissziója miatt a törzsoldatot minimum 20-szorosára kell hígítani, hogy mérhetővé váljon. Célszerűen 20 és 100-szoros hígítás között kell több ismert koncentrációjú mérési pontot kialakítani a kinin törzsoldatból, majd az üdítőt úgy kell hígítani, hogy intenzitása a kalibrációs skála két végpontja közé essen. A rendelkezésre álló lombikokat és pipettákat használja a feladathoz!

b) Mérje le a kalibrációs oldatsorból a **legtöményebb oldat gerjesztési és emissziós spektrumát**! (A gerjesztési spektrum esetében a gerjesztő fény hullámhosszát változtatjuk és ennek a függvényében mérjük az emittált fény intenzitását. Ezzel a módszerrel tulajdonképpen az abszorpciós spektrumhoz hasonló spektrumot mérünk. A gerjesztési spektrum felvételének célja a gerjesztő fény hullámhosszának a kiválasztása. Emissziós spektrum – azaz az igazi fluoreszcencia spektrum – mérésekor a gerjesztő fény hullámhossza rögzített és az emittált fény intenzitását mérjük az emittált fény hullámhosszának a függvényében.)

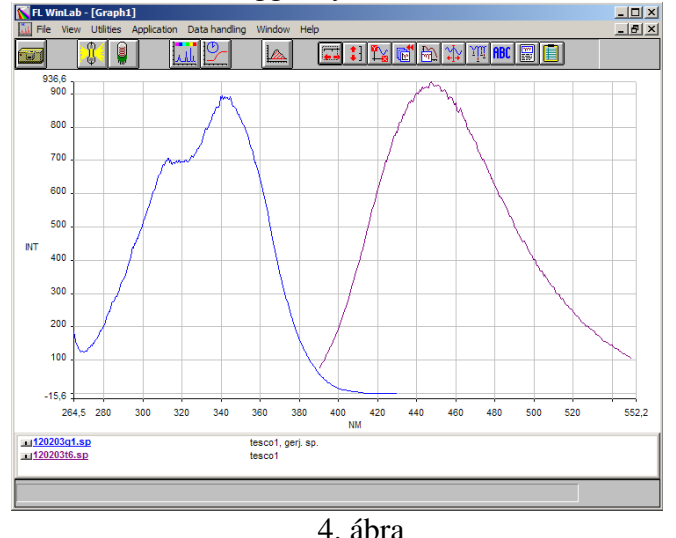

A kinin gerjesztési (kék) és emissziós (lila) spektruma

<sup>5</sup> Az egyik Tesco termék (sárga címkés) egy nagyságrenddel kisebb kinin-tartalmú, mint a törzsoldat!

Először az emissziós spektrumot vegye fel, a gerjesztés hullámhosszának állítsa be a fent megadott abszorpciós maximum értékét. A kapott spektrum alapján **állapítsa meg a kinin emissziós maximumát**, majd ezen az értéken detektálva vegye fel a gerjesztési spektrumot, és **állapítsa meg a gerjesztési spektrum maximumának értékét**. Hasonlítsa össze, hogy ez mennyire egyezik az abszorpciós maximum értékével!

Spektrum felvételét az Application  $\rightarrow$  Scan választásával kezdeményezhet. Ne keverje össze a gerjesztési és az emissziós beállítási ablakokat! A maximum pontos meghatározásához használja a felső ikonsor jobbról 5. ikonját, ami megmutatja a spektrum hullámhosszát és a hozzá tartozó intenzitását egy adott pontban.

| Scan: C:\FLWINLAB\METHOD5\SCAN.MTH                          |              | Scan: C:\FLWINLAB\METHODS\SCAN.MTH     | _ 🗆 ×                  |
|-------------------------------------------------------------|--------------|----------------------------------------|------------------------|
| File Instrument Help                                        |              | File Instrument Help                   |                        |
|                                                             | <u>k</u>     |                                        |                        |
| Setup parameters Realtime options User info                 | View results | Setup parameters Realtime options      | User info View results |
| Excitation Emission Synchronous δλ Synchronous δΕ           | Pre-Scan     | Excitation Emission Synchronous δλ     | Synchronous & Pre-Scan |
| Scan Bange Parameters                                       |              | Scan Bange Paran                       | neters                 |
| Start (nm): 265 End (nm): 430 Emission (nm): 44             | 17           | Start (nm): 390 End (nm): 550 Ex       | icitation (nm): 347    |
| Ex Slit (nm): 2.5 Em Slit (nm): 2.5 Scan Speed (nm/min): 20 | DO           | Ex Slit (nm): 2,5 Em Slit (nm): 2,5 Sc | an Speed (nm/min): 200 |
|                                                             |              |                                        |                        |
|                                                             |              |                                        |                        |
| Result Filename:                                            |              | Result Filename:                       |                        |
| kinex sp                                                    |              | kinem.sp                               |                        |
| Auto increment filenames                                    |              | Auto increment filenames               |                        |
|                                                             |              |                                        |                        |
| online                                                      | Expert Mode  |                                        | online Expert Mode     |
|                                                             |              |                                        |                        |

5.a. ábra Gerjesztési spektrumfelvétel beállítása

5.b. ábra Emissziós spektrumfelvétel beállítása

Figyelje meg, hogy a két ablak bár nagyon hasonlít egymáshoz, teljesen mást mér vele! A gerjesztési spektrumnál arra vagyunk kíváncsiak, hogy egy adott emissziós hullámhosszon figyelve milyen spektrumot kapunk. Az emissziós spektrumnál viszont arra, hogy egy adott hullámhosszon gerjesztve hogyan bocsát ki fényt a kinin! Ennek megfelelően a gerjesztési spektrum felvételénél az Excitation gombnak kell benyomva lennie, míg az emissziósnál az Emission-nak! A Start és End mezőkbe a mérés során használni kívánt mérési tartományt állítjuk be. Az, hogy melyik monokromátorról van szó, abból derül ki, hogy mit mérünk. A gerjesztési ablakban az Emission mezőbe, az emissziós ablakban pedig az Excitation mezőbe írjuk bele a fixen hagyott monokromátor hullámhosszértékét.

Kiindulásnál a monokromátorok résszélessége (Slit) 2,5-2,5 nm legyen, míg a felvétel sebessége 200 nm. Ha a javasolt alapbeállítások nem várt eredményt hoznának, változtasson a résszélességeken. A fájlnév (Result Filename) mezőbe olyan fájlnevet írjon, ami maximum 8 karakter, egyedi, nem tartalmaz különleges karaktereket (így ékezetet sem). Javasolt a két felvett spektrumot hasonlóan elnevezni, a fájlnévbe egy kis utalással a felvétel típusára (ex – em; ger – em). Ha beállította a paramétereket, a bal felső sarokban található közlekedési lámpa ikonnal tudja elindítani a mérést. Az így kapott .sp kiterjesztésű adatsorok ASCII formátumban vannak, amik tartalmaznak egy fejlécet, amiben a felvétel paraméterei találhatóak, majd maga az adatsor (hullámhossz [nm], intenzitás) egységekben.

c) Határozza meg a **kalibrációs oldatokhoz és az üdítőhöz tartozó intenzitásokat** a fentiek alapján meghatározott maximumnál! Az ehhez szükséges ablakot a detektor ikon megnyomásával kapja meg.

| 🔀 Single Read: default.mth                                                                                                    |                                    |  |  |  |
|----------------------------------------------------------------------------------------------------|------------------------------------|--|--|--|
|                                                                                                    |                                    |  |  |  |
| Setup parameters                                                                                                    | User Info                          |  |  |  |
| Intensity O Polarisation O Anisotropy                                                                                                    |                                    |  |  |  |
| Intensity 157,254   Subtract BG: 0.000   Measure BG Measure BG   Apply AutoConc factor: Conc:   1.000 Measure AC   100 nMol   Excitation wavelength (nm) 347   Emission wavelength (nm) 447   Emission slit (nm) 2,5   Integration time (s) 1.00 |                                    |  |  |  |
| Destination filename: save: © continously O on stop O don't save<br>default.txt                                                                                                    |                                    |  |  |  |
| Method running: Ctrl-S or click on red                                                                                                    | light to stop _ online Expert Mode |  |  |  |

6. ábra Intenzitás adott paramétereknél

Beállítási paramétereknél használja a b) pontban meghatározott értéket (tehát a gerjesztési spektrum maximumánál gerjesszen, az emissziós spektrum maximumánál detektáljon), és azokat a résszélességeket (slit), amiknél mért. Az integrálás ideje legyen 1 másodperc és az adatokat ne mentse el! (Viszont írja fel, hogy egy adott oldatnál milyen intenzitást mért.) Ne felejtse el minden oldatát lemérni, és feljegyezni!

d) Otthon: kalibrációs egyenes illesztése az 1. méréshez hasonlóan, a meghatározott koncentráció-intenzitás párok alapján

*Beadandók*: a mérés pontos menete, a kinin paramétereivel (IUPAC elnevezés, szerkezeti képlet<sup>6</sup>, molekulatömeg), leírva benne a kalibrációs oldatsor elkészítésének pontos módját (kapott koncentrációk), a mért gerjesztési és emissziós spektrumok a maximumok jelölésével, a mért koncentráció–intenzitás párok táblázatosan, a kalibrációs egyenes (grafikon, egyenes egyenlete), az üdítő kininkoncentrációja.

<sup>6</sup> A szerkezeti képletet nem kell megrajzolni, hanem megkereshető és letölthető az Internetről is!